## ขั้นตอนการอัพโหลดไฟล์ให้กับกองคลัง และแจ้งการอัพโหลดทาง inbox

- 1. ไปที่เว็บไซต์กองคลัง http://finance.oop.cmu.ac.th
- 2. ล็อกอินโดยใช้ username และ password ที่ได้รับ
- คลิกที่ "แก้ไขข้อมูลส่วนตัว"

| บุคลากร มช.        |  |  |  |
|--------------------|--|--|--|
| > หน้าแรก          |  |  |  |
| แก้ไขข้อมูลส่วนด้ว |  |  |  |
| inbox              |  |  |  |

4. คลิกที่ "File browser"

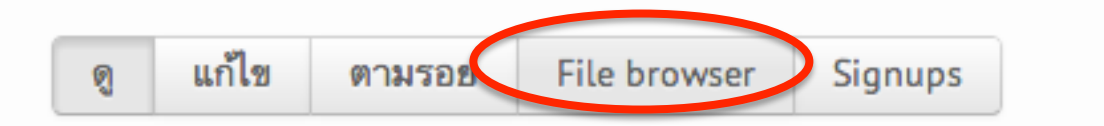

 จะปรากฎหน้าจออัพโหลดไฟล์ โปรดจำรหัสผู้ใช้ของท่านซึ่งจะแสดงเป็นชื่อ Folder เช่น user720 เพื่อใช้ในการส่งข้อความแจ้งกองคลัง

| 🚖 อัพโหลด 🔡 Thumbnails | 🗱 ສນ 👘 Resize                  |                   | 0      |
|------------------------|--------------------------------|-------------------|--------|
| น้ำทา อัพโหลด          | File name                      | Size Width Height | วันที่ |
| 📄 <root></root>        |                                |                   |        |
|                        |                                |                   |        |
| dser720                |                                |                   |        |
|                        |                                |                   |        |
|                        | :                              |                   |        |
|                        |                                |                   |        |
|                        |                                |                   |        |
|                        |                                |                   |        |
|                        |                                |                   |        |
|                        |                                |                   |        |
|                        | 0 files using 0 ไบต์ of 100 MB |                   |        |

7. คลิกที่อัพโหลด เพื่อทำการอัพโหลดไฟล์

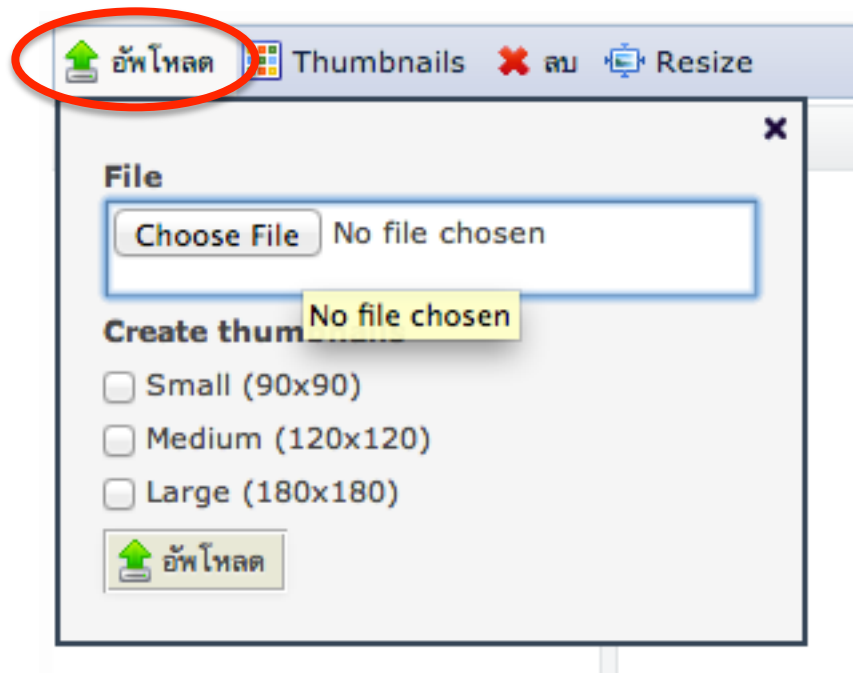

8. เลือกไฟล์ที่ต้องการจะอัพโหลด แล้วคลิก Open

| Screen Shot 2014-06-05 at 10.38.36 AM.png | Today, 10:38 AM    |
|-------------------------------------------|--------------------|
| 👔 test.pdf                                | Today, 12:48 AM    |
| Yesterday                                 |                    |
| 📧 1278739637692.jpg                       | Yesterday, 6:03 PM |
| jcarousel_cmufinance.psd                  | Yesterday, 3:20 PM |
| Previous 7 Days                           |                    |
| IMG_2895.png                              | May 31, 2014, 4:1: |
| IMG_8732.png                              | May 31, 2014, 4:15 |
| 📄 jcarousel                               | Yesterday, 3:20 PM |
|                                           | Cancel Open        |

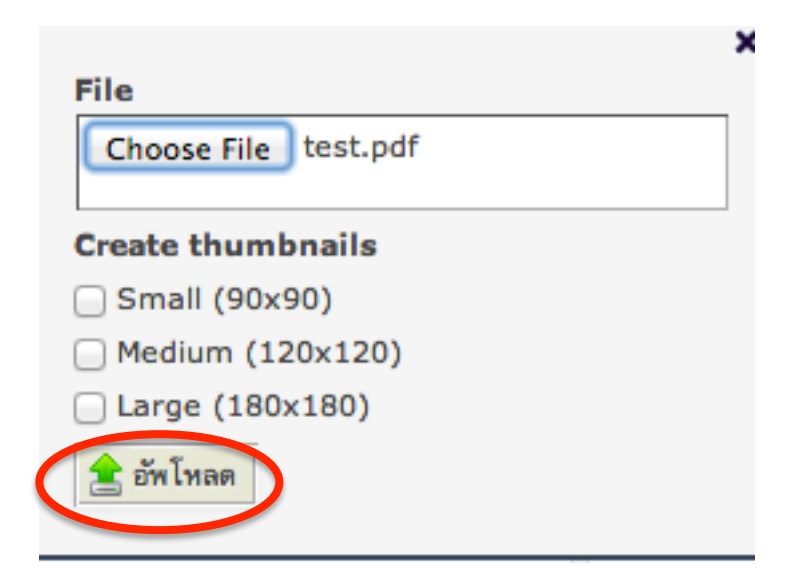

 11. ไฟล์จะปรากฏด้านขวามือ พร้อมทั้งแสดงพื้นที่คงเหลือบน server ด้านซ้ายมือ ส่วนด้านล่างจะแสดงโควต้าพื้นที่ของแต่ละ user (100 MB) ว่าใช้ไปเท่าไหร่แล้ว และมีจำนวนไฟล์ทั้งหมดกี่ไฟล์

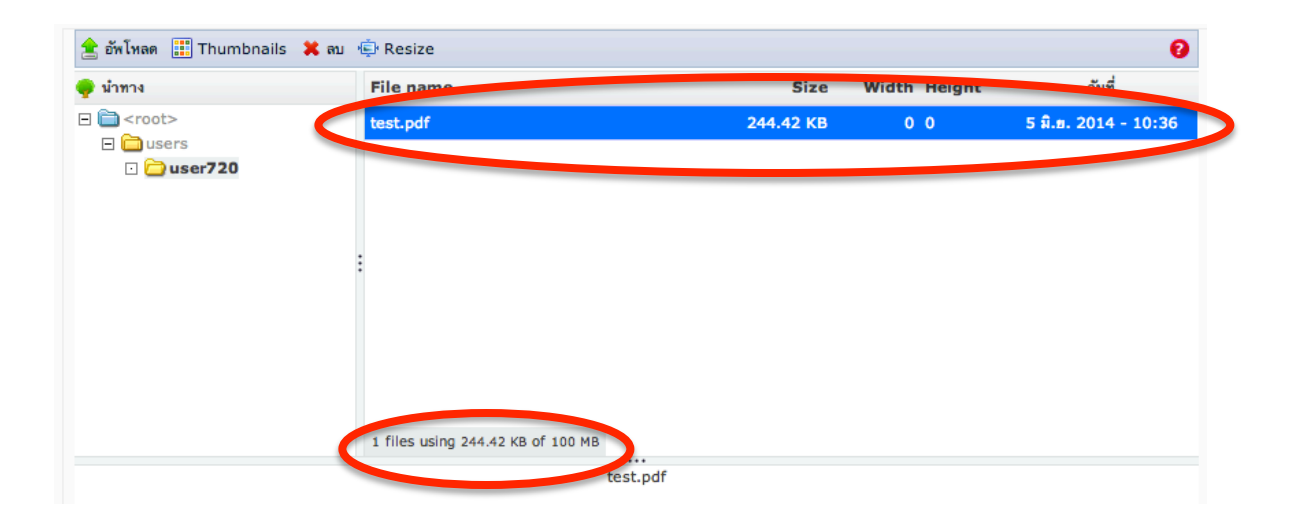

## กรณีที่ท่านต้องการการลบไฟล์ที่อัพโหลดไปแล้ว

1. หากต้องการลบไฟล์ ให้คลิกเลือกไฟล์ที่ต้องการ แล้วคลิก "ลบ"

| 🚖 อัพโหลด 🏢 Thumbn ils 🗙 ลบ | 💭 Resize                          |           |              | 0                   |
|-----------------------------|-----------------------------------|-----------|--------------|---------------------|
| 🤿 นำทาง 💦                   | File name                         | Size      | Width Height | วันที่              |
| ⊨                           | test.pdf                          | 244.42 KB | 00           | 5 û.s. 2014 - 10:36 |
|                             | 1 files using 244.42 KB of 100 MB |           |              |                     |
| test.pdf                    |                                   |           |              |                     |

2. จะมีปุ่มที่กดเพื่อให้ลบไฟล์

| The page at eticket.finance.oop.cmu.ac.th<br>says:<br>Delete selected files? |
|------------------------------------------------------------------------------|
| Cancel OK                                                                    |

3.

## แจ้งให้กองคลังทราบว่าได้อัพโหลดไฟล์แล้วทาง inbox ข้อความส่วนบุคคล

1. เมนูบุคลากรมช คลิกที่ inbox

## เมนูบุคลากร มช.

- > หน้าแรก
- > แก้ไขข้อมูลส่วนตัว
- > inbox
- 2. คลิกที่ "เขียนข้อความใหม่"
  - เขียนข้อความใหม่
- ช่อง "ถึง" ค้นหาชื่อคุณ สุมิตร์ โดยพิมพ์บางส่วน เช่น "สุมิ" เสร็จแล้วรอสักครู่ ระบบจะค้นหาชื่อคุณสุมิตร์ให้ แล้วเลือกเพื่อส่งข้อมูล

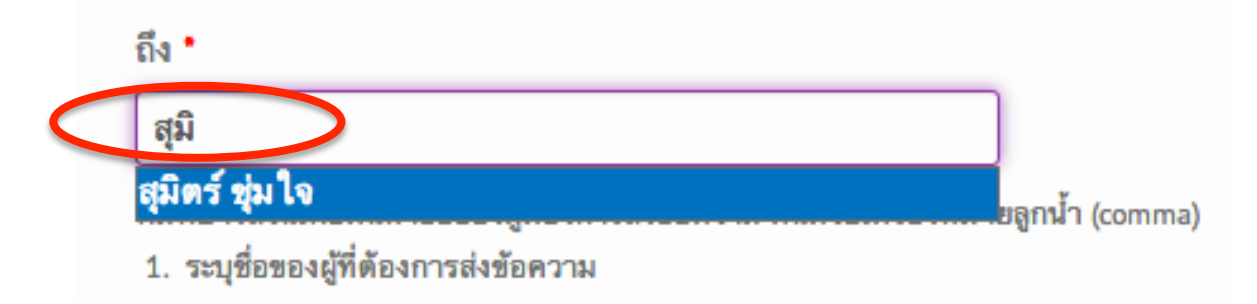

หัวเรื่อง → ตั้งชื่อหัวข้อว่า อัพโหลดไฟล์เรียบร้อยแล้ว ตามด้วยรหัส userของคุณ (ชื่อ folder

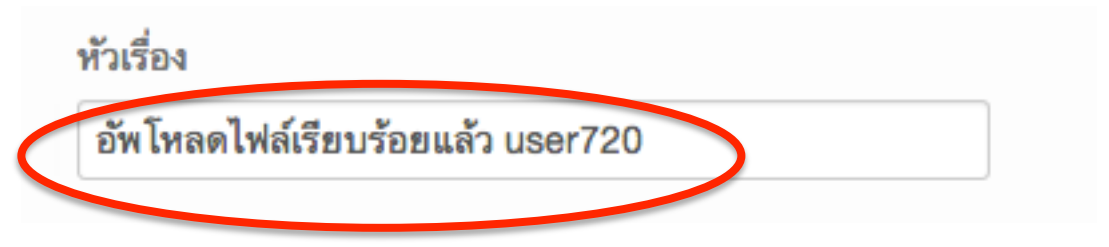

5. คลิกที่ "ส่งข้อความ"

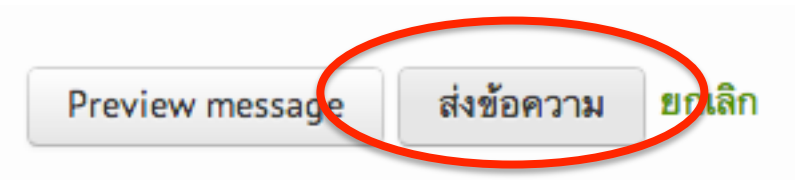

6. ระบบจะแจ้งว่าได้ส่งข้อความถึงคุณ สุมิตร์ ชุ่มใจ เรียบร้อยแล้ว

| ข้อความ                                            | อ่านข้อความ                                    |                    |    |  |  |  |  |
|----------------------------------------------------|------------------------------------------------|--------------------|----|--|--|--|--|
| 💽 ส่งข้อ                                           | 📀 ส่งข้อความไปยัง สุมิตร์ ชุ่มใจ เรียบร้อยแล้ว |                    |    |  |  |  |  |
| บทสนทนาระหว่าง you และ <mark>สุมิตร์ ชุ่มใจ</mark> |                                                |                    |    |  |  |  |  |
|                                                    | ญ                                              | ณ 8 วินาที ที่แล้ว | ลบ |  |  |  |  |